## **SIP-Gateway**

- 1. Unter Routen  $\rightarrow$  SIP-Gateways ein neues Gateway hinzufügen.
- 2. Registrar, Benutzername, Passwort und Authuser mit den von HTP erhaltenen Daten füllen
- 3. Hinter den **Benutzernamen** noch ein @sip.htp.net schreiben
- 4. Der Authuser ist Identisch mit dem Benutzernamen
- 5. Wichtig: Als Quelle Zielrufnummer die Option to-header wählen
- 6. Insecure auf invite stellen

| Titel:                            |                                                                        | sip.conf:                                               |
|-----------------------------------|------------------------------------------------------------------------|---------------------------------------------------------|
| Name:                             | gw_1_60099485                                                          | [peer-name]                                             |
| Registrar / Server:               | sip.htp.net                                                            | host                                                    |
| Proxy [1]:                        |                                                                        | outboundproxy                                           |
| Benutzername [2]:                 | @sip.htp.net                                                           | defaultuser / fromuser@fromdomain                       |
| Passwort:                         |                                                                        | secret                                                  |
| Authuser [3]:                     |                                                                        | authuser                                                |
|                                   | 🗹 ausgehende Anrufe zulassen 🗹 registrieren                            | , register                                              |
| Sprache:                          | keine - Parameter nicht setzen ▼                                       | language = de en                                        |
| Wählbefehl [4]:                   | SIP/{prefix}{number}@{gateway}                                         | ~ Dial(SIP/)                                            |
| Quelle Zielrufnummer:             | invite - Zielrufnummer aus 'Invite' ermitteln                          |                                                         |
| Gruppe [5]:                       | Amt                                                                    | context = from-gg-amt                                   |
| Port [6]:                         | 5060 (Standard: 5060)                                                  | port                                                    |
| Ist hinter NAT:                   | ● ja ○ nein ○ rport erzwingen ○ nur comedia<br>(Standard: ja)          | nat = yes   no   force_rport   comedia                  |
| RTP-Strom umlenken:               | nein - RTP-Strom nicht umlenken (Standard)                             | directmedia = no   yes   nonat   update   update, nonat |
| Verfügbarkeit prüfen:             | 💿 ja 🔿 nein (Standard: ja)                                             | qualify = yes no                                        |
| Gleichzeitige Anrufe:             | 0 (0 für unbegrenzt, Standard: 0)                                      | call-limit                                              |
| DTMF-Modus:                       | rfc2833 - RTP-Meta-Daten ▼ (Std.: rfc2833)                             | dtmfmode                                                |
| Insecure:                         | invite - Keine Authentifizierung bei eing. Invites 🔻                   | insecure = no   port   invite   port, invite            |
| Remote-Party-ID<br>aktualisieren: | no - Deaktiviert (Default)                                             | sendrpid = no yes pai                                   |
| Remote-Party-ID vertrauen:        | no - Deaktiviert (Default)                                             | trustrpid = no yes                                      |
| Codecs:                           | □ G.711a □ G.711u □ GSM □ H.261 □ H.263 □<br>H.263+ (Standard: G.711a) | allow                                                   |
| Erlaubtes IP-Subnetz [7]:         | 0.0.0.0/0 . 0 . 0 / 0 (Standard:                                       | permit                                                  |

In diesem Beispiel gibt es keine Anführende 0 und die Kopfnummer ist ebenfalls überflüssig. Es müssen allerdings noch entsprechende Einstellungen in den Ausgehenden Routen gemacht werden.

Um für Weiterleitungen nach extern durch die Firewall einer FritzBox zu kommen, müssen die folgenden Einstellungen vorgenommen werden.

## sip.conf

prematuremedia=no
progressinband=no

Außerdem ist im SIP-Gateway directmedia auf yes zu setzen.

## Last update: 18.03.2023 14:47

## gateway:sip:htp https://wiki.ucware.com/gateway/sip/htp?rev=1550762230

| Port [6]:             | 5060 (Standard: 5060)                                         | port                                                    |
|-----------------------|---------------------------------------------------------------|---------------------------------------------------------|
| Ist hinter NAT:       | ● ja ○ nein ○ rport erzwingen ○ nur comedia<br>(Standard: ja) | nat = yes no force_rport comedia                        |
| RTP-Strom umlenken:   | ja - RTP-Strom umlenken                                       | directmedia = no   yes   nonat   update   update, nonat |
| Verfügbarkeit prüfen: | 🖲 ja 🔿 nein (Standard: ja)                                    | qualify = yes   no                                      |
| Gleichzeitige Anrufe: | 0 (0 für unbegrenzt, Standard: 0)                             | call-limit                                              |
| DTMF-Modus:           | rfc2833 - RTP-Meta-Daten V (Std.: rfc2833)                    | dtmfmode                                                |
| Insecure:             | invite - Keine Authentifizierung bei eing. Invites 🔻          | insecure = no   port   invite   port, invite            |

From:

https://wiki.ucware.com/ - UCware-Dokumentation

Permanent link: https://wiki.ucware.com/gateway/sip/htp?rev=1550762230

Last update: 18.03.2023 14:47